Инструкция по созданию электронной почты.

 Если у Вас нет электронной почты, Вам необходимо зарегистрироваться на почтовом сайте Яндекс, Gmail.com (Гугл) и Mail.ru на Ваш выбор.

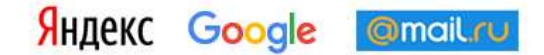

- 2. После того, как Вы определились с почтовым сайтом, Вам необходимо пройти регистрацию.
- 3. (Пример на почтовом сайте mail.ru) Перейдите к сервису mail.ru
- 4. В левой верхней части сайта нажмите на кнопку «Создать почту»

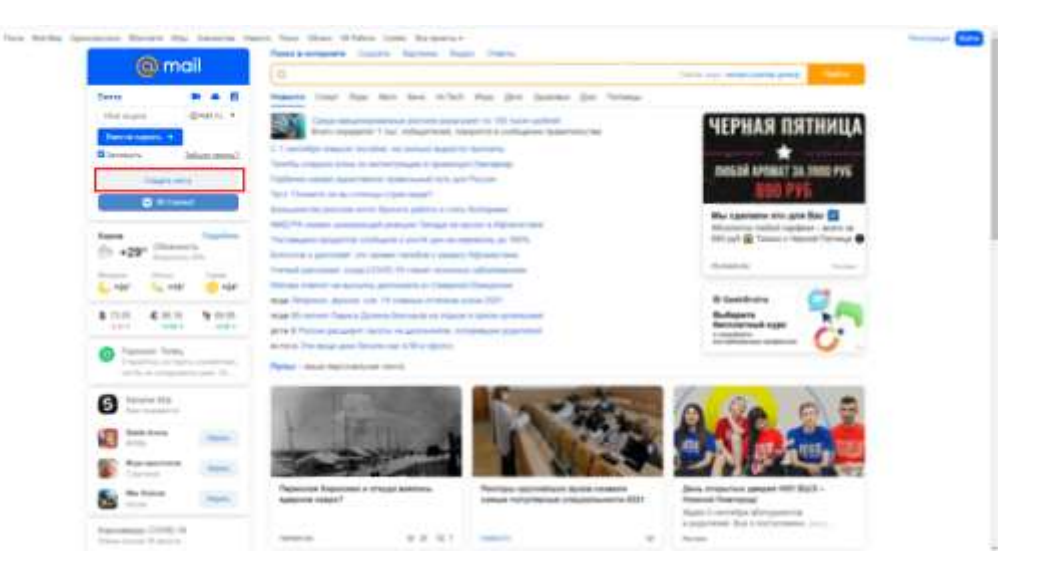

5. Заполните открывшуюся анкету в соответствии со своими данными.

| Flat                   | 0        | 100111-001    |            |       |
|------------------------|----------|---------------|------------|-------|
| llara pinezanien       |          |               |            |       |
| День • 1               | vielonų. | <u>а</u>      | Figs       | •     |
| Myscene<br>Pen anayeta | Женский  | đ             | )mail ru   | •     |
| Ouponi-                | Стенер   | vbobar» +athj | nin filmen | 0     |
| Haven Heredon          | ¥        | Уназать рез   | danke i    | 10479 |
|                        | Coupa    | The           |            |       |

 В графе «Имя аккаунта» придумайте и напишите адрес Вашей электронной почты. Важно: название почтового ящика должно быть только на английском языке. Также можно добавить цифры, точки и тире.

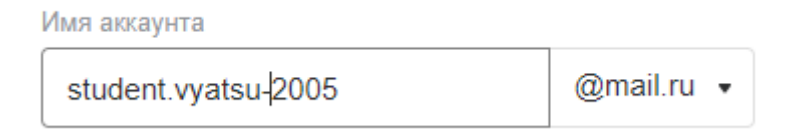

 Также необходимо выбрать окончание Вашего почтового ящика из любых предложенных

| Имя аккау      | /нта         |                 |              |
|----------------|--------------|-----------------|--------------|
| studen         | t.vyatsu-200 | )5              | @mail.ru •   |
| Пароль         |              | Сгенерировать н | ✓ @mail.ru   |
|                |              |                 | @internet.ru |
|                | 10           | 1999 <b>-</b> 1 | @bk.ru       |
| Номер телефона |              | Указать         | @inbox.ru    |
| +7             |              | @list.ru        |              |

 Иногда случается, что адрес почтового ящика, который Вы придумали и указали, уже занят другим пользователем. Можно добавить к придуманному Вами адресу еще пару цифр

| 410 | @mail.ru | • |
|-----|----------|---|
|-----|----------|---|

Ящик с таким именем уже существует

- 9. Также можно выбрать из тех названий, которая предлагает система
- 10. Придумайте пароль. Пароль должен состоять не только из букв, но и цифр, а также он не должен быть короче 6 символов.

| Пароль            | Сгенерировать надёжный пароль |                                      |
|-------------------|-------------------------------|--------------------------------------|
| · · · · · · · · · | 9                             | 😢 Некорректный пароль                |
|                   | •                             | Используйте буквы (a-z, A-Z) и цифры |

## 11. В поле «пароль еще раз» введите точно такой же пароль

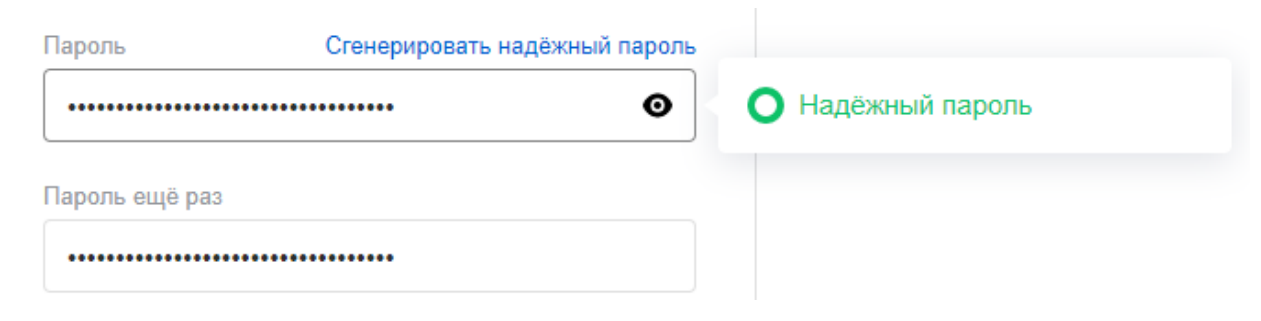

## 12. Укажите Ваш номер телефона

| Номер тел | тефона | Указать резервную почту |
|-----------|--------|-------------------------|
| -         | +7     |                         |

13. Нажмите на кнопку «Создать»

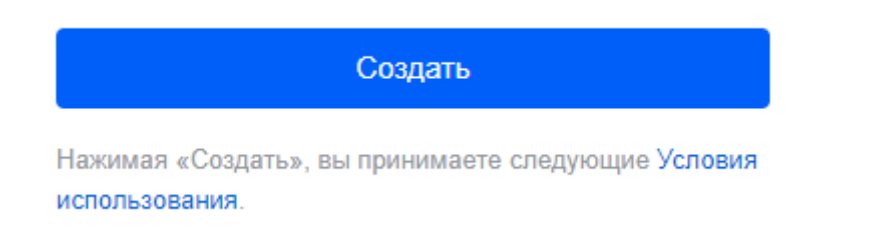

14. После того, как Вы нажмете на кнопку «Создать», Вам откроется Ваша электронная почта